## How to set up your IMAP e-mail address with Outlook 2010

The following instructions will configure Outlook 2011 as an IMAP client.

This configuration will require your:

| Username               | This is the same as your e-mail address      |
|------------------------|----------------------------------------------|
| Password               | The same password as you use on www.ukmx.net |
| Incoming Server        | mail.webserverlink.com                       |
| Outgoing Server (SMTP) | mail.webserverlink.com                       |

1. Open up Outlook 2010. Then click File  $\rightarrow$  Add Account

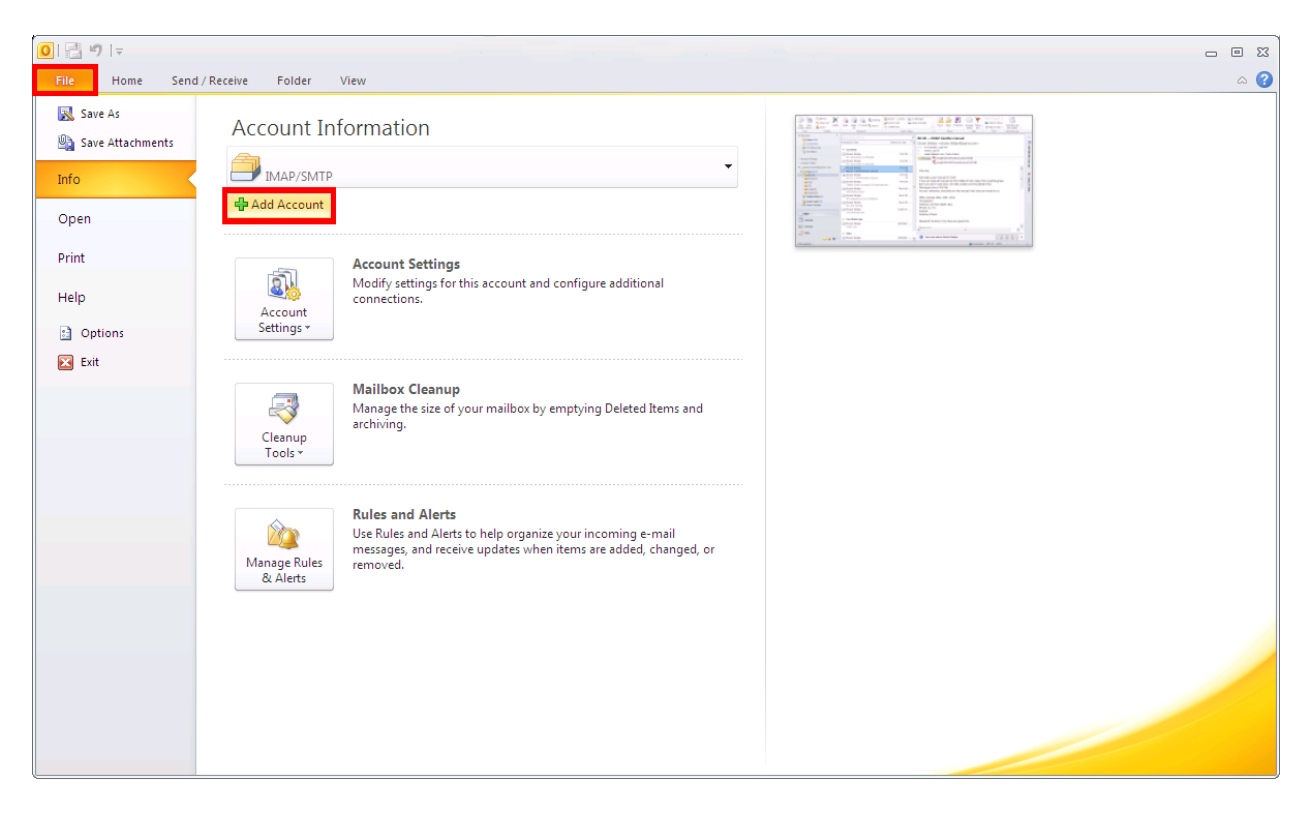

2. Select Manually configure server settings or additional server types then click Next.

| Add New Account                          |                                                                 | ×      |
|------------------------------------------|-----------------------------------------------------------------|--------|
| Auto Account Setup<br>Connect to other s | erver types.                                                    | ×      |
| 🔵 E-mail <u>A</u> ccount                 |                                                                 |        |
| Your Name;                               | Example: Ellen Adams                                            |        |
| E-mail Address;                          | Example; ellen@contoso.com                                      |        |
| <u>P</u> assword:<br>Retype Password:    |                                                                 |        |
|                                          | Type the password your Internet service provider has given you, |        |
| ◯ Te <u>x</u> t Messaging (S             | SMS)                                                            |        |
| ⊙ <u>Manually configur</u>               | e server settings or additional server types                    |        |
|                                          | < <u>B</u> ack Next >                                           | Cancel |

3. Select Internet E-mail then click Next.

| Add New Account                                                                                            | $\mathbf{X}$           |
|----------------------------------------------------------------------------------------------------|------------------------|
| Choose Service                                                                                             | ×                      |
| • Internet E-mail<br>Connect to POP or IMAP server to send and receive e-mail message                      | s.                     |
| Microsoft Exchange or compatible service Connect and access e-mail messages, calendar, contacts, faxes and | d voice mail messages. |
| Text Messaging (SMS)<br>Connect to a mobile messaging service.                                             |                        |
| O <b>Other</b><br>Connect to a server type shown below.                                                    |                        |
| Microsoft Outlook Hotmail Connector                                                                        |                        |
|                                                                                                    |                        |
|                                                                                                    |                        |
|                                                                                                    |                        |
|                                                                                                    | < Back Next > Cancel   |

4. Enter the following information (This is just an example) When you are done, click **More Settings**.

| Account Type                 | IMAP                                         |
|------------------------------|----------------------------------------------|
| Incoming mail server         | mail.webserverlink.com                       |
| Outgoing mail server (SMTP). | mail.webserverlink.com                       |
| User Name                    | is your email address                        |
| Password                     | the same password as you use on www.ukmx.net |

| Add New Account                                                                                                    |                                                                                                    |                                                                                                    |
|----------------------------------------------------------------------------------------------------|----------------------------------------------------------------------------------------------------|----------------------------------------------------------------------------------------------------|
| Internet E-mail Settings<br>Each of these settings are required to get your e-mail account working.                                                                                                    |                                                                                                    |                                                                                                    |
| User Information<br>Your Name:<br>E-mail Address:<br>Server Information<br>Account Type:<br>Incoming mail server:<br>Outgoing mail server (SMTP):<br>Logon Information<br>User Name:<br>Password:<br>Reguire logon using Secure | John Smith<br>John.Smith@Test.com<br>IMAP<br>wail.webserverlink.com<br>mail.webserverlink.com<br>John.Smith@Test.com<br>********* | Test Account Settings         After filling out the information on this screen, we recommend you test your account by clicking the button below. (Requires network connection)         Test Account Settings         ✓ Test Account Settings by clicking the Next button |
|                                                                                                    |                                                                                                    | < <u>B</u> ack <u>N</u> ext > Cancel                                                                                                    |

 Click on the Outgoing Server tab then put a checkmark on My outgoing server (SMTP) requires authentication. There should be a radio button for Use same settings as my incoming mail server.

| Internet E-mail Settings    |                       |               |
|-----------------------------|-----------------------|---------------|
| General                     | Sent Items            | Deleted Items |
| Outgoing Server             | Connection            | Advanced      |
| My outgoing server (SMT     | ) requires authentic  | ation         |
| Our Description Settings as | my incoming mail serv | ver           |
| ○ Log on using              |                       |               |
| User <u>N</u> ame:          |                       |               |
| Password:                   |                       |               |
| <u> </u>                    | ember password        |               |
| Reguire Secure Pa           | assword Authenticatio | on (SPA)      |
|                             |                       |               |
|                             |                       |               |
|                             |                       |               |
|                             |                       |               |
|                             |                       |               |
|                             |                       |               |
|                             |                       |               |
|                             |                       |               |
|                             |                       |               |
|                             |                       |               |
|                             |                       | OK Cancel     |

6. Click on the **Advanced** tab and input:

Incoming server (IMAP): 143

Outgoing server (SMTP): 25

| Internet E-mail Settin                         | gs                               |                           |
|------------------------------------------------|----------------------------------|---------------------------|
| General<br>Outgoing Server                     | Sent Items                       | Deleted Items<br>Advanced |
| Server Port Numbers                            |                                  |                           |
| Incoming server (IMAP)<br>Use the following ty | pe of encrypted connect          | ults<br>ion: None 🗸       |
| Outgoing server (SMTP)                         | ); 25                            |                           |
| Use the following ty                           | pe of en <u>c</u> rypted connect | ion: None 💌               |
| Short 🗸                                        | Long 1 minute                    |                           |
| Folders<br>Root <u>f</u> older path:           |                                  |                           |
|                                                |                                  |                           |
|                                                |                                  |                           |
|                                                |                                  |                           |
|                                                |                                  |                           |
|                                                |                                  | OK Cancel                 |

. Click Next then click Finish

## After the switch:

Click File  $\rightarrow$  Account Settings  $\rightarrow$  Account Settings  $\rightarrow$  double click on your newly created IMAP account  $\rightarrow$  More Settings

## Creating an IMAP "Sent Items" folder:

By default, all sent items will be saved in your POP account's "Sent Items" folder, so if you would like a separate "Sent Items" folder, please do the following:

Click on the **Sent Items** tab, and select "**Save sent items in the following folder on the server**". If there is no folder called **Sent Items**, click "**New Folder**" and create a new folder called "**Sent Items**". After you are done specifying the folder to **Sent Items**, click **OK**.

| Internet E-mail Settings                                                                                                    |                                               |                           |
|----------------------------------------------------------------------------------------------------|-----------------------------------------------|---------------------------|
| Outgoing Server<br>General                                                                                                    | Connection<br>Sent Items                      | Advanced<br>Deleted Items |
| <ul> <li><u>D</u>o not save copie</li> <li><u>S</u>ave sent items in</li> </ul>                                                                                                    | s of sent items<br>the following folder on th | e server:                 |
| Save sent items in the following folder on the following folder on the folder on the folder on the f |                                               | More Folders              |
|                                                                                                    |                                               |                           |
| O Save sent items in the Sent Items folder on this computer                                                                                                    |                                               |                           |
|                                                                                                    |                                               | OK Cancel                 |

## Automatically purge deleted items from the server:

By default, any mail that you delete will be marked for deletion and will not be deleted until you "purge" the items. If you would like the items permanently deleted after switching folders, please do the following.

Here is an example of items that were marked for deletion:

| 🖃 Date: ' | festerday                |                                                                       |
|-----------|--------------------------|-----------------------------------------------------------------------|
| 🖂 🖌       | postmaster@dreamersi.net | Spam summary 05/15                                                    |
| 🙈 🖹       | postmaster@dreamersi.net | Spam summary 05/15                                                    |
| 🚖 🖹       | eNom, Inc.               | 2nd NOTICE: One domain name and one service will expire on 05/29/2011 |
| 🚖 🖹       | eNom, Inc.               | One domain name will expire on 06/13 /2011                            |
| 🖂 😿       | postmaster@callpack.nl   | Delivery Status Notification (Failure)                                |

Click on the "**Deleted Items**" tab and select "**Purge items when switching folders while online**". This will make it so after deleting an item, all you have to do is click on a different folder and back to the folder where the original item was deleted. You will notice the deleted item is gone. Note that you must be online for this.

| Internet E-mail Set                                                                                                    | tings                    |                           |  |
|----------------------------------------------------------------------------------------------------|--------------------------|---------------------------|--|
| Outgoing Server<br>General                                                                                                    | Connection<br>Sent Items | Advanced<br>Deleted Items |  |
| General     Sent Items     Deleted Items          • Move deleted items to the following folder on the server:         • More Folders           • Deleted Items         • Deleted Items           • Deleted Items         • More Folders           • Deleted Items         • More Folders           • Deleted Items         • More Folders           • More Folders         • More Folders           • More Folders         • More Folders           • More Folders         • More Folders           • More Folders         • More Folders           • More Folders         • More Folders           • More Folders         • More Folders           • More Folders         • More Folders           • More Folders         • More Folders |                          |                           |  |
| Mark items for deletion but do not move them automatically<br>Items marked for deletion will be permanently deleted when the items<br>in the mailbox are purged.                                                                                                    |                          |                           |  |
| Purge items when switching folders while online                                                                                                    |                          |                           |  |
|                                                                                                    |                          | OK Cancel                 |  |